# Online or Hybrid AdobeSign form Cheat Sheet

\*\*\* Before completing the Online Delivery Form, we advise the following:

- Review the template form, which can be found as a word document on the curriculum website: <u>De Anza Curriculum Website</u>. [Click "Forms" on the left navigation, then "Online/Hybrid" in the dropdown menu]
- 2. Review the Online/Hybrid Form guide to have an understanding of how to answer the questions on the document. This guide is also located on the curriculum website on the same page specified above.
- 3. Save a copy of your responses for future reference.
- 4. Ensure that pop ups are not blocked on your browser: Otherwise, the Adobe Sign form will not open.

\*\*\* The procedure for using the Online/Hybrid Delivery Request form(faculty) is exactly the same as the procedure using the testing instance form under AdobeSign Employee Forms App. Please use the Online/Hybrid Delivery Request form which is available under AdobeSign Faculty Forms.

\*\*\* If you have a problem accessing the OnLine/Hybrid Delivery Request form and get "sign-on failure" note like this snapshot

Corporate sign-on failed. Please contact your account administrator.

Please submit the following info to:

- 1. support@echosign.com and 2. changclaire@fhda.edu
  - I have encountered Corporate sign-on failure
  - My district email address is: ------
  - I provide my consent to delete my individual Adobe Sign account if needed or migrate my existing account to our corporate environment if possible (no data loss)

Even though the response you get may say that they were overwhelmed by all the issues, it is usually resolved in less than 2 hours.

Step 1: Go to MyPortal AdobeSign Faculty Forms App

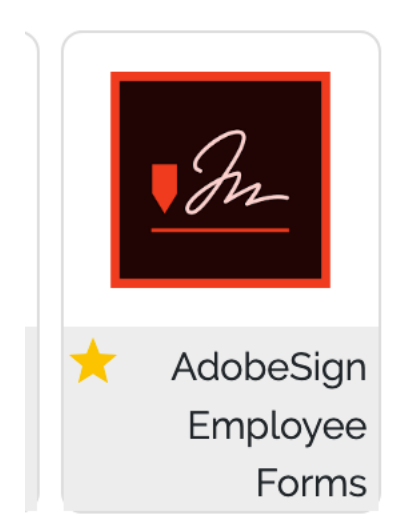

Double click on AdobeSign Employee Forms Icon, it will open up the list of pre-defined workflows. Look for the DA Online or Hybrid Delivery Request Start Workflow icon.

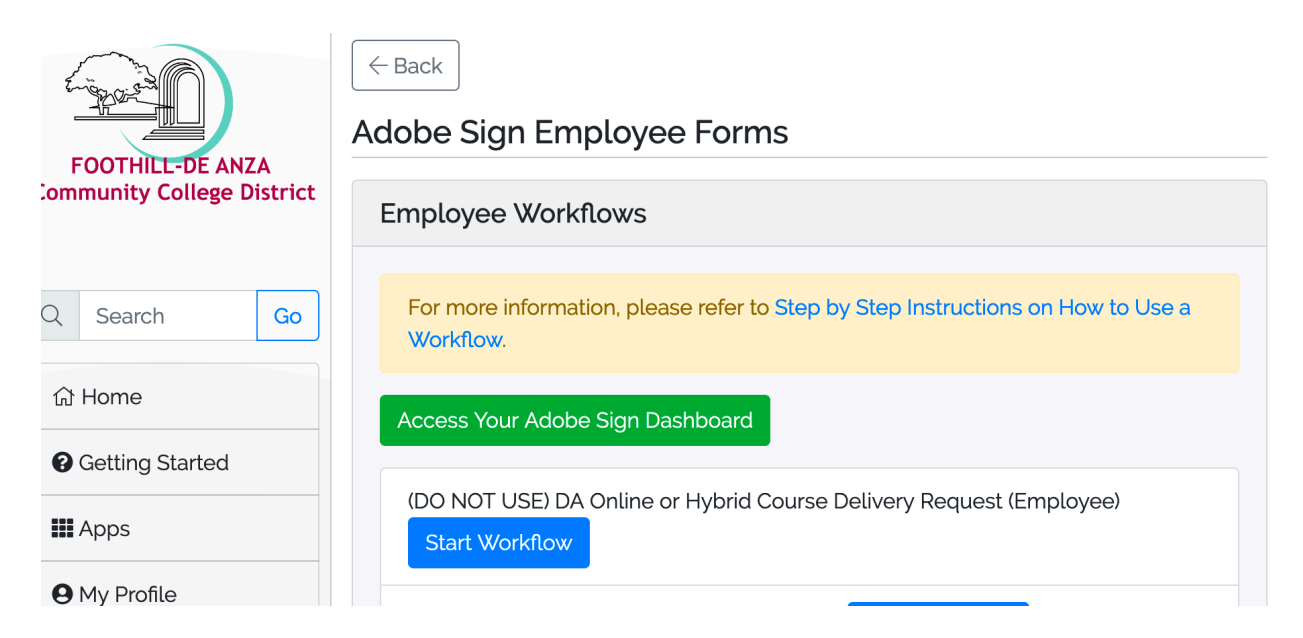

\*\*\*Remember to allow pop up. You will see a starting page like the following page.

**Step 2**: Enter the recipient email(s) in the Online or Hybrid Course Delivery Request workflow.

- Yourself (required email)
- Faculty Discipline Expert/Consultant (optional)
- Department Chair (optional)
- Division Dean (required email)
- AVP-Instruction (required email)

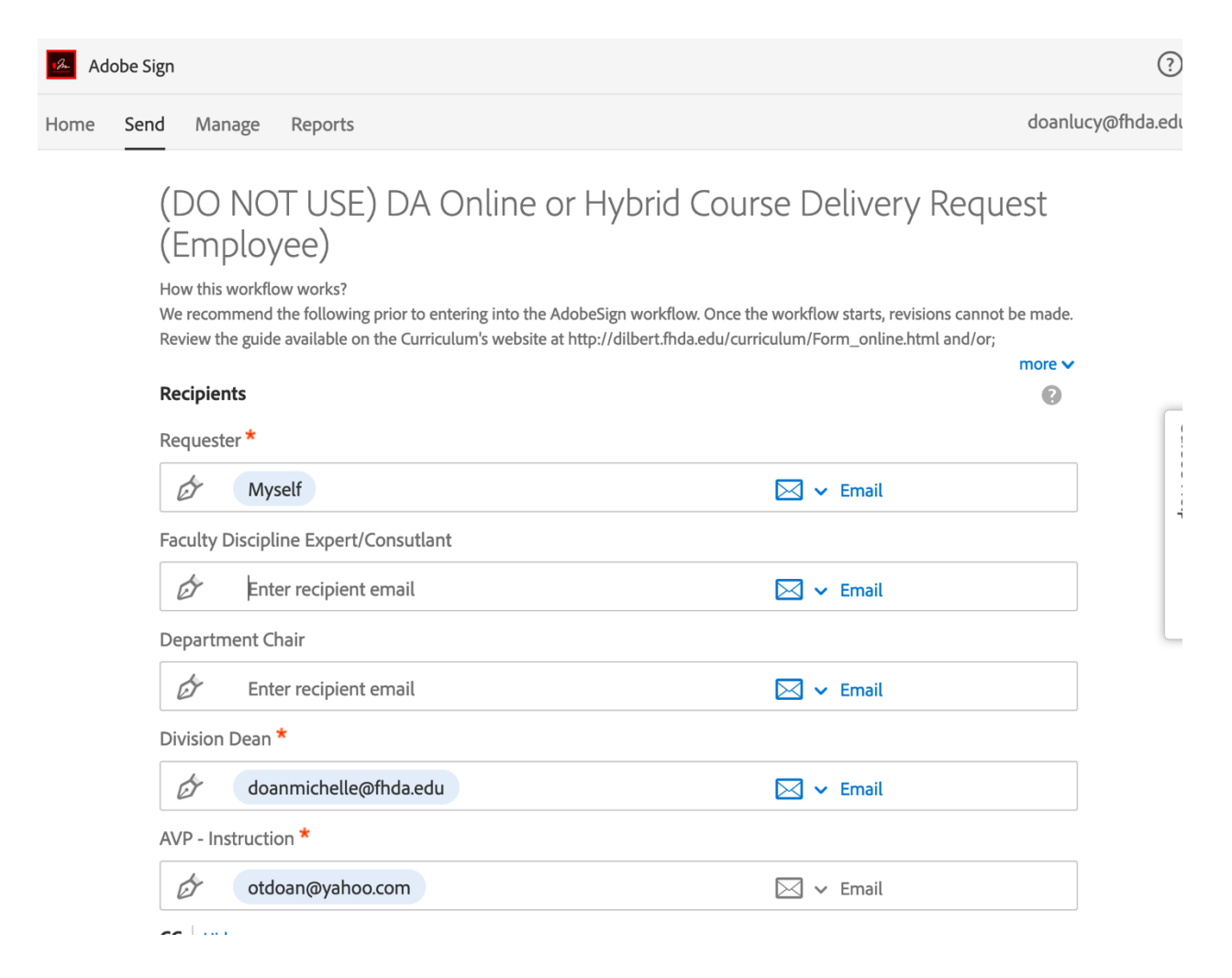

CC | mue

Cc Enter CC's emails

### Document Name \*

Request online delivering mode for BIOL 10

### Message \*

We recommend the following prior to entering into the AdobeSign workflow. Once the workflow starts, revisions cannot be made.

Review the guide available on the Curriculum's website at http://dilbert.fhda.edu/curriculum/Form\_online.html and/or; Complete the Word version and send to Brandon Gainer or Lorrie Ranck for review and/or:

### Files

| DA Online or Hybrid Course<br>Delivery Request ★ | <u>T</u> | (DO NOT USE) De Anza Online or Hybrid Co<br>urse Delivery Request |
|--------------------------------------------------|----------|-------------------------------------------------------------------|
|                                                  |          |                                                                   |
|                                                  |          |                                                                   |
|                                                  |          |                                                                   |

Send

\*\*\*If you don't enter required recipients for required signatures, it will show on top of your page "Invalid email" in red box.

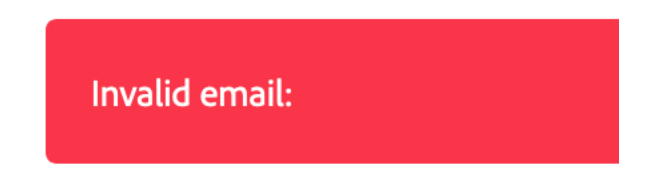

**Step 3**: After clicking **Send** icon, it will bring up the Online or Hybrid Course Delivery Request page. \*\*\*Please check out the Message icon prior to fill out the form.

- Message icon will give you the guidance before fill out the form
- "Next Required" will indicate the number of required fields to fill out

| Adobe Sign | (?) -                                                                                                    |
|------------|----------------------------------------------------------------------------------------------------|
| Options 🗸  | (DO NOT USE) DA Online or Hybrid Course Deliver (DO NOT USE) DA Online or Hybrid Course Deliver                                         |
|            | De Anza<br>College<br>Online or Hybrid Course Delivery Request                                                                          |
| Start      | Course: *                                                                                                    |
|            | Title (must match ECMS course outline title:                                                                                            |
|            | Effective Quarter & Year (Ex. Fall 2017):                                                                                               |
|            | II: Mode of Delivery (One form must be completed for each request) Hybrid Online Check here to indicate this request is for a temporary |

## SIGNATURES

| (signifying kno                                        | wledge and approval       | of the online and/or hybr      | id mode of Click to change                               |              |
|--------------------------------------------------------|---------------------------|--------------------------------|----------------------------------------------------------|--------------|
| Initiator:<br>Faculty Discipline<br>Expert/Consultant: | Lucy Doan<br>Type Name    | Signature:<br>Email:           | Lucy Doan<br>lucy Doan (Jun 4,2020)<br>doanlucy@fhda.edu | ×            |
| Department Chair:                                      | ir:<br>Type Name          | Signature:                     | Signature                                                | Date<br>Date |
| AVP – Instruction:                                     | Type Name<br>Lorrie Ranck | Email:<br>Signature:<br>Email: | Long Long Long Long Long Long Long Long                  | Date         |
|                                                        |                           | Revised 5/21/2020              |                                                          |              |
|                                                        |                           |                                |                                                          |              |
| l agree to the Terms o                                 | of Use and Consumer Disc  | losure of this document        | Click                                                    | k to Sign    |

After completing fifteen required fields and sign your name, click Click to Sign icon. Then it will bring you the following page indicating that you

completed the form and the copy will send to you, Division Dean and AVP – Instruction for required signature.

| Depart or Hardwords Process      Demark of Hardwords Process      Demark BNA under Strategy Strategy Strat | You have successfully signed "(DO NOT<br>USE) DA Online or Hybrid Course<br>Delivery Request (Employee)".                                                                                                    |
|----------------------------------------------------------------------------------------------------|----------------------------------------------------------------------------------------------------|
| hong ublinet.<br>New                                                                                                    | A copy has also been sent to you at doanlucy@fhda.edu for your records.<br>"(DO NOT USE) DA Online or Hybrid Course Delivery Request (Employee)" was sent for signature to<br>Idnakano@gmail.com and Lucy Doan (otdoan@yahoo.com). They will complete "(DO NOT USE) DA<br>Online or Hybrid Course Delivery Request (Employee)" in order, one after the other.<br>As soon as the agreement is complete, all eligible parties will be e-mailed PDF copies. |
| <ol> <li>Explain how the percentages for the mode of defeaty pix have whethed were determined,<br/>welling</li> </ol>                                                                                                    | Reminders<br>Reminders sent until completion: Every week                                                                                                    |
|                                                                                                    | You will be alerted if:<br>• The document you sent has <b>not been viewed by today at 7:01 PM</b> .<br>• The document you sent has <b>not been signed by Jun 5 at 11:01 AM</b> .<br>Change alert settings                                                                                                    |

**<u>Step 4</u>**: After the initiator completes and signs the form, it will go to the Division Dean and AVP Instruction in particular order set up in this workflow. (The faculty discipline expert and department chair were optional signers in sign form per Lorrie's request). So, the form will go in this order sequentially until it is completed by Lorrie. Once completed, everyone (Initiator, Division Dean, and AVP – Instruction) will receive a final copy.